26. 外部データ登録

外部データ(シェープファイル/GPXファイル)をユーザレイヤに登録します。

26.1. 外部データ登録画面表示

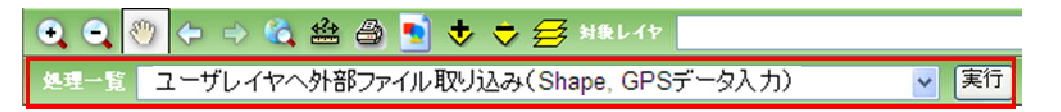

処理一覧で「ユーザレイヤへ外部ファイル取り込み(Shape,GPS データ入力)」を選択します。

「実行」ボタンをクリックすると、外部データ登録ウィザードが表示されます。

| ■外部デーリ登録ウィザー                        | K – Micropolt Internet Explorer                                                                                                    | E 10 🛚  |
|-------------------------------------|----------------------------------------------------------------------------------------------------|---------|
| レイヤ選択<br>172-4ル指定<br>275ム指定<br>確認結果 | <ul> <li> 箇録対象のレイヤを選択してびざれ、 <ul> <li> <ul> <li> <ul> <li> <li> <ul> <li> <li> <ul> <li> <li> <ul> <li> <li> <ul> <li> <li> <ul> <li> <li> <ul> <li> <li> <ul> <li> <li> <ul> <li> <ul></ul></li></ul></li></li></ul></li></li></ul></li></li></ul></li></li></ul></li></li></ul></li></li></ul></li></li></ul></li></li></ul></li></ul></li></ul></li></ul> | 8       |
|                                     | a                                                                                                    |         |
| 11月1日の「日本市大和市」を                     |                                                                                                    | 10192ab |

「レイヤ選択」画面が表示されます。登録対象のレイヤを選択して「次へ」をクリックしてください。

| 🗿 外部データ登録ウィザード – Micr                             | osoft Internet Explorer |    |
|---------------------------------------------------|-------------------------|----|
| レ <u>イヤ選択<br/>ファイル指定<br/>カラム活定</u><br>確認結果 ①<br>② | 登録対象のファイルを指定してください。     |    |
|                                                   |                         |    |
| ⑧ ページが表示されました                                     | 1                       | 7h |

「ファイル指定」画面が表示されます。圧縮したシェープファイルまたは GPX ファイルを選択して「次へ」をクリックしてください。

- 1 登録ファイル
- 2 全ユーザに公開する

インポートするファイル(シェープファイルまたは GPX ファイル)を指定します。ファイルは ZIP で圧縮 してください。

チェックをした場合、登録した地物はすべてのシス テム利用者が参照可能となります。

| <u>レイヤ道択</u><br>ファイル指定<br>カラム指定 | 躍性テーブルに登録するカラムを設定してびざい。                                                  |  |  |  |  |
|---------------------------------|--------------------------------------------------------------------------|--|--|--|--|
| <u>enua P</u>                   | フ<br>ア<br>イ<br>人 FID Shape MANAGECODE[BU_CODE[FREF_CODE[CO_PR_CODE]<br>資 |  |  |  |  |
|                                 | デー<br>ブ<br>ル<br>加<br>類性1 ● ■新性2 ● ■新性3 ●<br>デ<br>ム                       |  |  |  |  |
|                                 | ×*                                                                       |  |  |  |  |
|                                 | [展る] [次へ] 年ゼルル                                                           |  |  |  |  |

選択ファイルのカラム順序選択画面が表示されます。入力ファイルのカラムと保存先のカラムの対応関係を指定し、「次へ」をクリックしてください。

| 711月1日 | データ確認結果を表示します。 |    |                                      |             |           |  |
|--------|----------------|----|--------------------------------------|-------------|-----------|--|
| 詞結果    | 17             | FI | D Shape MANAGECODE BU                | CODE FREF ( | CODE CO F |  |
|        | 0              | 0  | SystemComObject 03492A00100010001 03 | 49          | 2         |  |
|        | ۲              | 1  | SystemComObject 03492A00100020001 03 | 49          | 2         |  |
|        | 0              | 2  | System_ComObject 03492A0010003000103 | 49          | 2         |  |
|        | 0              | 3  | SystemComObject 03492A00100040001 03 | 49          | 2         |  |
|        | 0              | 4  | SystemComObject 03492A00100050001 03 | 49          | 2         |  |
|        |                |    |                                      |             |           |  |
|        | c 💼            |    |                                      |             | ×         |  |

データ確認結果画面が表示されます。「完了」をクリックすると、ユーザレイヤに外部データが 登録されます。